## Adding a Staff Member to a Course as a Proxy

A staff member can be added to a course as a proxy to assist the instructor in the day to day functions of the class.

This includes:

- Communicating with the class via E-mail
- Viewing Class Rosters
- Processing Grades

1. Enter the Subject Area.

2. Enter the Catalog Nbr:

3. Click the Meetings tab.

4. Locate the 'Instructors for Meeting Pattern'

area at the bottom of

the screen.

Go to the Maintain Schedule of Classes page in ConnnectCarolina

| Notes Exam                                                                         |
|------------------------------------------------------------------------------------|
|                                                                                    |
| e Offering Nbr: 1                                                                  |
| e Offering Nbr: 1                                                                  |
| e Offering Nbr: 1 grad                                                             |
| e Offering Nbr: 1<br>grad<br>IESS-STUDY ABROAD<br>IESS SEMESTER ABROAD             |
| e Offering Nbr: 1<br>grad<br>IESS-STUDY ABROAD<br>IESS SEMESTER ABROAD             |
| e Offering Nbr: 1<br>grad<br>IESS-STUDY ABROAD<br>IESS SEMESTER ABROAD             |
| e Offering Nbr: 1 grad IESS-STUDY ABROAD IESS SEMESTER ABROAD IESS Charge Nbr: 050 |
| Notes                                                                              |

 If an instructor has not been added use the blank line provided. Click on the '+' symbol to add a line.

| Instructors For M | eeting Pattern |                     |       | Customia | el Find   View         | First d 1 of 1 Las |          |
|-------------------|----------------|---------------------|-------|----------|------------------------|--------------------|----------|
| Assignment        | Workload       |                     |       |          |                        |                    |          |
| D                 | Name           | *Instructor<br>Role | Print | Access   | Contact                | Empl<br>Rcd#       | Job Code |
| Q                 |                | Prim In: 🔻          | V     | Click th | ne '+' icon to<br>row. | o add a            |          |

Office of the University Registrar

## Adding a Staff Member to a Course as a Proxy

- 6. Enter the PID of the staff member.
- Select an 'Instructor Role' for the PID.
   'Proxy' should be the role for this document.
- 8. Access: This field can also be left blank.
- 9. Click the 'Save' button.

| D               | Name                                       | *Instructor<br>Role        | Print | Access              | Contact     | Empl<br>Rcd# | Job Code     |                     |
|-----------------|--------------------------------------------|----------------------------|-------|---------------------|-------------|--------------|--------------|---------------------|
| 700092633 🔍     | MORGAN, LESLIE OLIN                        | Prim In: 🔻                 |       | •                   |             | 00           |              | +                   |
|                 |                                            | Prim Instr                 | -     |                     |             |              |              |                     |
|                 |                                            | SecInstr                   |       |                     |             |              |              |                     |
|                 |                                            | TA                         |       |                     |             |              |              |                     |
|                 |                                            |                            |       |                     |             |              |              |                     |
|                 |                                            |                            |       |                     |             |              |              |                     |
|                 |                                            |                            |       |                     |             |              |              |                     |
|                 |                                            |                            |       |                     |             |              |              |                     |
|                 |                                            |                            |       |                     |             |              |              |                     |
|                 |                                            |                            |       |                     |             |              |              |                     |
|                 |                                            |                            |       |                     |             |              |              |                     |
| tructors For I  | Meeting Pattern                            |                            |       | Gustomize           | Eing   View | AU 1 🗮       | First 1 of 1 | La:                 |
| structors For I | Neeting Pattern                            |                            |       | Gustomize           | [Find] View | ALL M        | First 1 of 1 | I <sup>TE</sup> Las |
| structors For I | Neeting Pattern<br>Workload<br>Name        | *instructor<br>Role        | Print | Customize<br>Access | End   View  | Empl<br>Red# | First 1 of 1 | 1 <sup>10</sup> Las |
| structors For I | Meeting Pattern<br>Vorkload<br><u>Name</u> | <u>"Instructor</u><br>Role | Print | Customize<br>Access | Contact     | Empl<br>Rcd# | Fital 1 of 1 | ti La               |

| D           | Name                | "Instructor<br>Role | Print | Access  | Contact | Empl<br>Rcd# | Job Code |   |
|-------------|---------------------|---------------------|-------|---------|---------|--------------|----------|---|
| 700092633 🔍 | MORGAN, LESLIE OLIN | Prim In: 🔻          |       | Grade 🔻 |         | 00           |          | • |